## Procédure pour justifier une absence

Quand vous vous trouvez sur l'ent, accéder a la page d'accueil avec la photo du lycée en fond, en cliquant sur "Lycée Léon Blum" (voir étape 1)

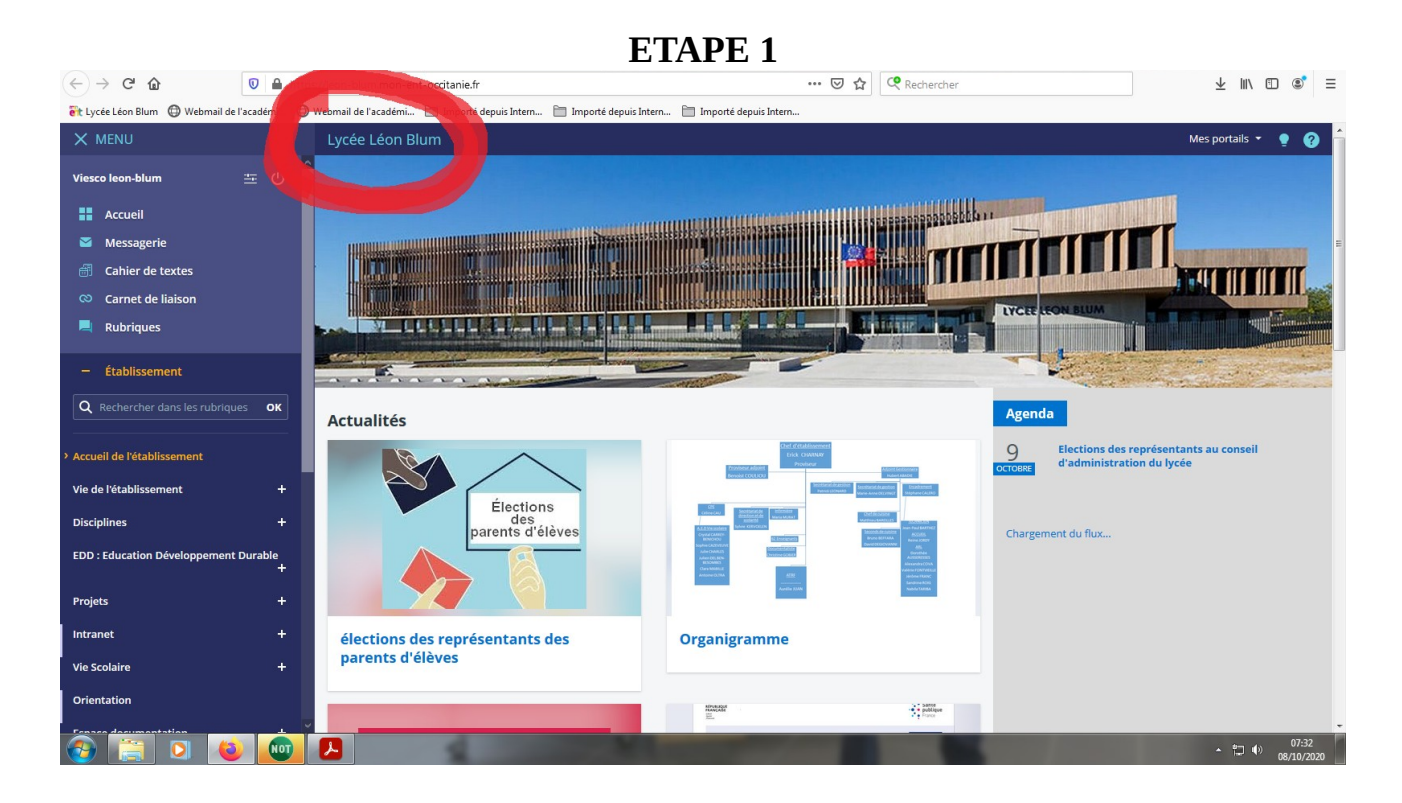

Vous descendez ensuite avec la molette de la souris pour tomber sur une photo d'une personne tapant sur un clavier (voir étape 2)

ETAPE 2

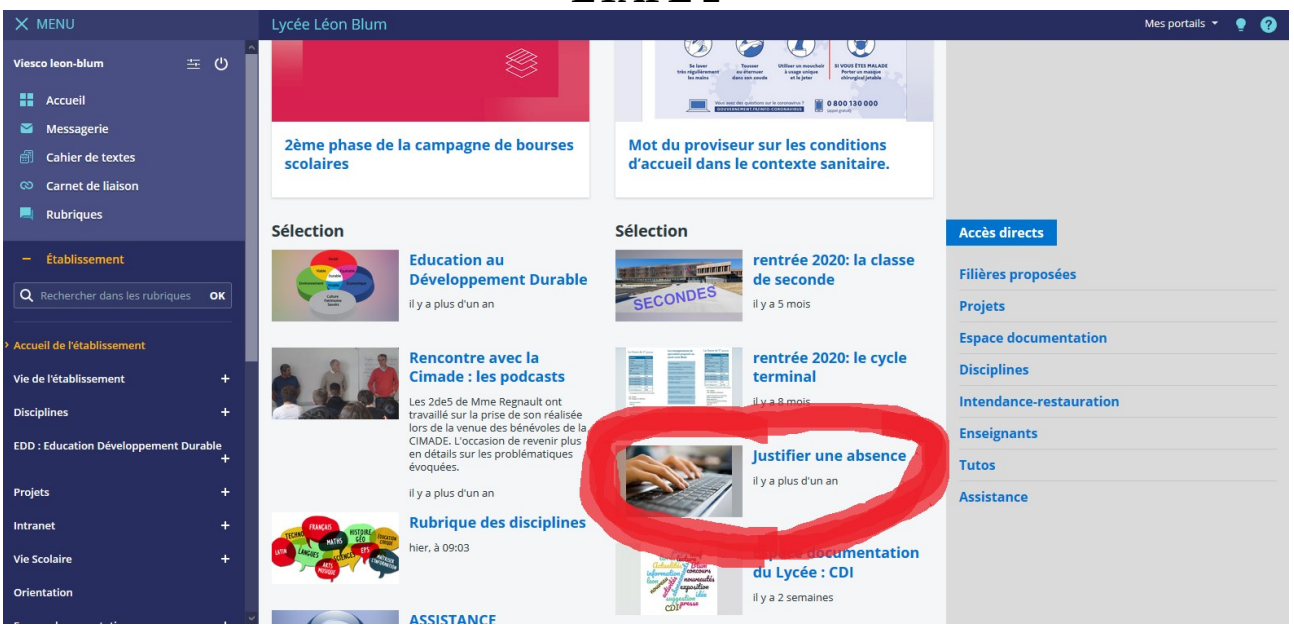

## Puis cliquer simplement sur «LIEN » (voir étape 3) et vous accédez au formulaire (voir étape 4) !

| ETAPE 3                                                       |                                                                                                    |                                      |
|---------------------------------------------------------------|----------------------------------------------------------------------------------------------------|--------------------------------------|
| X MENU                                                        | Lycée Léon Blum                                                                                                    | Mes portails 👻 🍷 💡                   |
| Viesco leon-blum                                              | Vie Scolaire                                                                                                    |                                      |
| Accueil                                                       | Accueil Blog Agenda Paramètres de la rubrique                                                                                                   | Supprimer Plus  Modifier cet article |
| Messagerie                                                    | Vous êtes ici : Accueil > Vie Scolaire > Blog > Justifier une absence                                                                           | Accès public                         |
| Cahier de textes Carnet de liaison                            | < Retour au blog                                                                                                    |                                      |
| <ul> <li>Établissement</li> </ul>                             | Justifier une absence Par admin lean-blum, publié le vendredi 29 décembre 2017 12:06 - Mis à jour le vendredi 29 décembre 2017 12:07 (En ligne) |                                      |
| Q Rechercher dans les rubriques OK Accueil de l'établissement |                                                                                                    |                                      |
| Vie de l'établissement +<br>Disciplines +                     |                                                                                                    |                                      |
| EDD : Education Développement Durable<br>+                    | Pour justifier une absence : une LEN                                                                                                    |                                      |
| Projets +                                                     |                                                                                                    |                                      |
| Intranet +                                                    |                                                                                                    |                                      |
| Vie Scolaire     Justification d'absences                     |                                                                                                    |                                      |
| Orientation                                                   |                                                                                                    |                                      |

**ETAPE 4** 

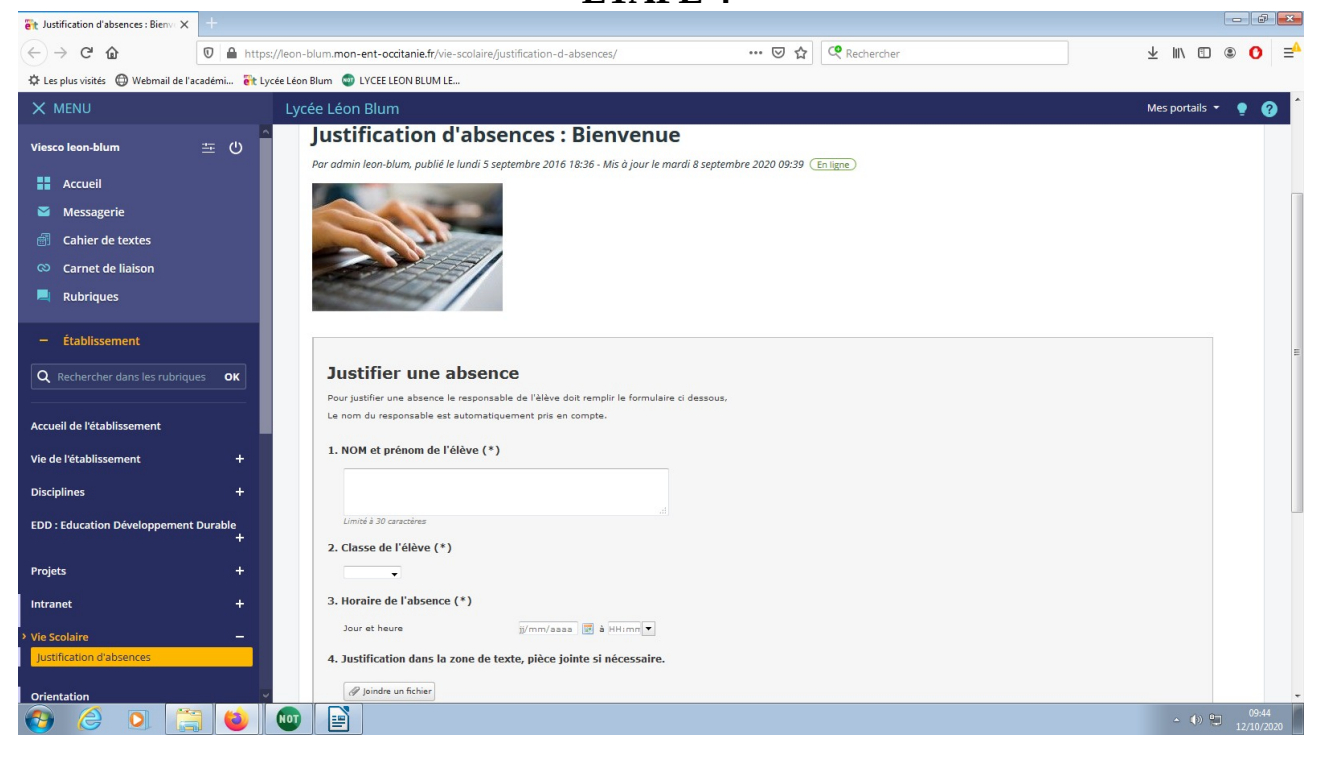